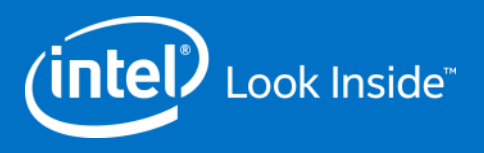

## ILN Supplier Access Code and Supplier View Instructions

**Step by Step** 

GSM Q&R Global Supply Management Quality & Reliability

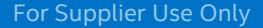

## REMEMBER: Before You Start

At a minimum, ensure your system has:

- Internet Explorer 8.0 (or higher) or Firefox
  - Chrome and Safari are NOT supported browsers
- Latest version of Flash installed

Login ID/Password:

- You must be a <u>registered Intel Supplier</u> to access the Supplier Training page and ILN.
  - Confirm login and password are valid.
    - If changes are needed, visit the Intel Profile Center to reset
    - If further assistance is needed, visit the <u>Support</u> page or contact the <u>Customer Support Center</u>

2

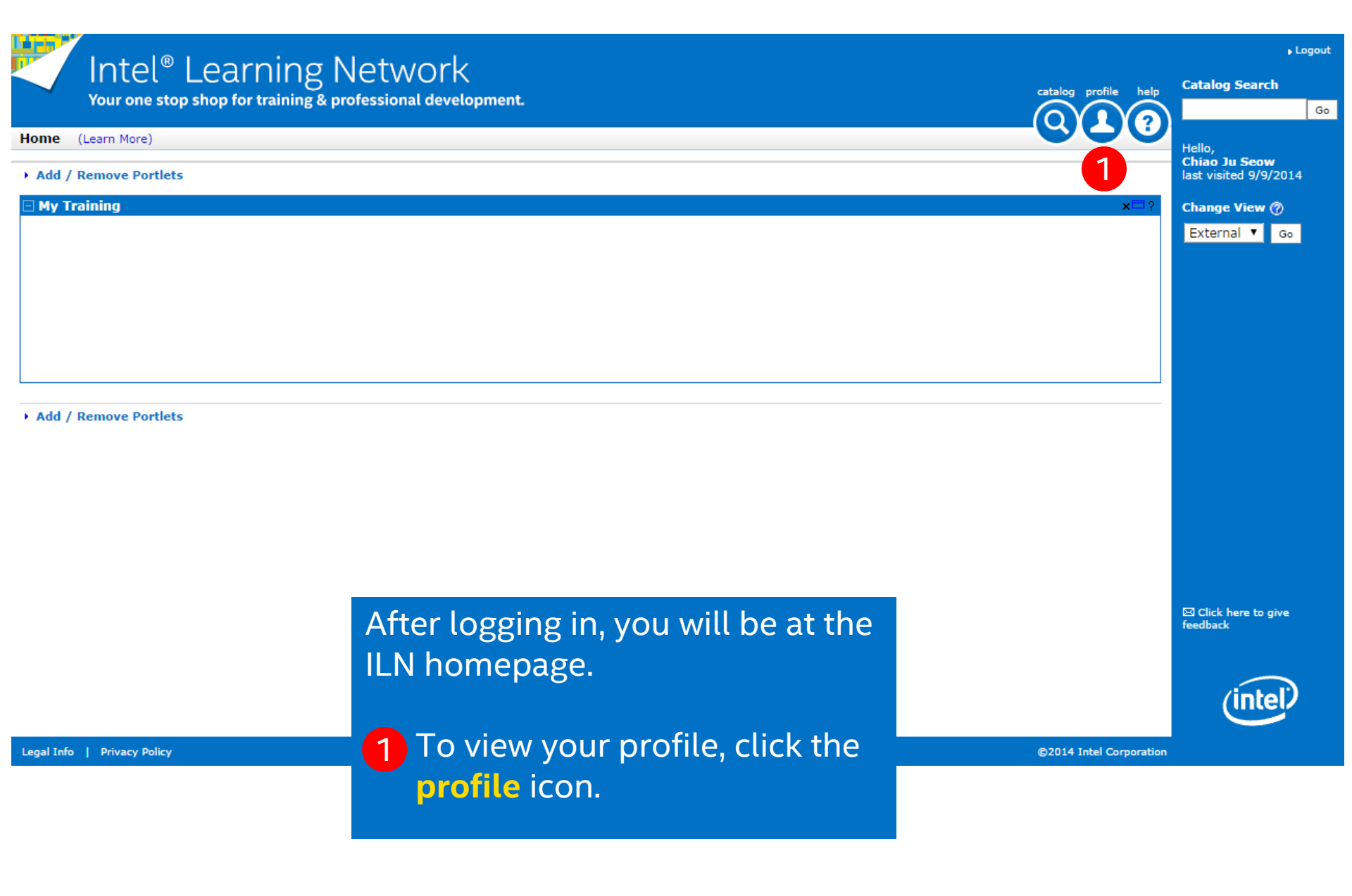

**GSM Q&R** 

3

inte

Intel<sup>®</sup> Learning Network Your one stop shop for training & professional development.

## Home > Profile (Learn More)

| Personal Informatio   | on                                                         |
|-----------------------|------------------------------------------------------------|
| First Name: *         | Chiao Ju Middle:                                           |
| Last Name: *          | Seow 2                                                     |
| Email Address: *      | chiaoju82@yahoo.co.uk 🕜 Disable all ILN email notification |
| Preferred Language: * | English    Note: Not all content will be available in th   |
| Company Name:         |                                                            |
| Phone Number:         |                                                            |
| Fax Number:           |                                                            |
| Address:              |                                                            |
|                       |                                                            |
| City:                 |                                                            |
| State/Province:       |                                                            |
| Zip/Postal Code:      |                                                            |
| Location: *           | Select Country                                             |

Your personal information appears. Note: The grayed out fields are not editable. Depending on your access to other applications, other fields may contain information.

The Disable all ILN email

notifications checkbox default is to be selected. In order to get email regarding training being recommended or required, you **MUST** deselect the checkbox and save your change by clicking the **Save** button.

\* Required Fields Sav

GSM O&R

(intel)

3 Click the Preferences icon to add an access code, which will allow you to view all Supplier related training offered.

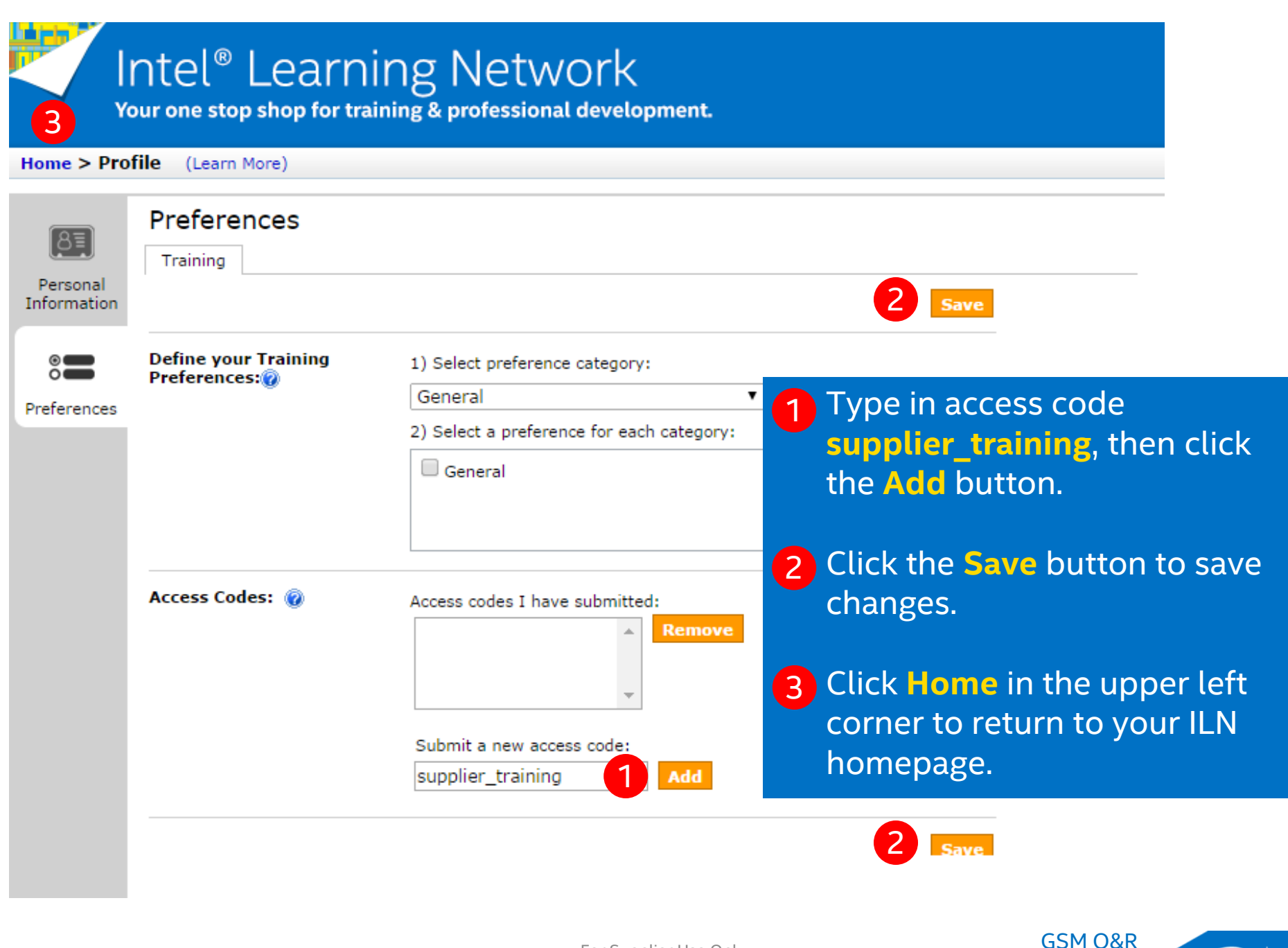

inte

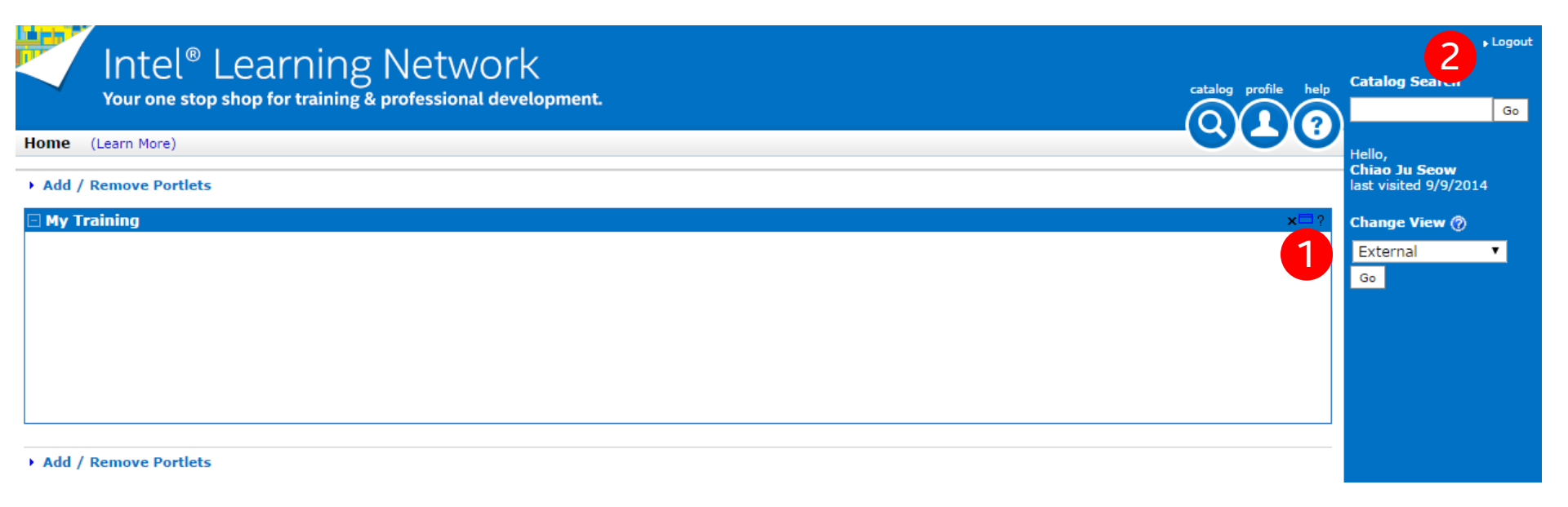

1 You should change your **Change View** to display Supplier Training. This may be done by accessing the drop down list and clicking the **Go** button. In order to refresh your profile and set the view, you will need to Logout.

2 Exit ILN by clicking the Logout link in the upper right corner. When you return to the login screen, sign back into ILN and select Supplier Training view.

6

| ð (Learn More)                                                                                                    |                                                                                                    |                                                                                      |                                                    |                                                                                                    |                                                                 |               |                                                                  |                                                                                                    | Halla                         |
|----------------------------------------------------------------------------------------------------|----------------------------------------------------------------------------------------------------|--------------------------------------------------------------------------------------|----------------------------------------------------|----------------------------------------------------------------------------------------------------|-----------------------------------------------------------------|---------------|------------------------------------------------------------------|----------------------------------------------------------------------------------------------------|-------------------------------|
| d / Remove Portlets                                                                                                |                                                                                                    |                                                                                      |                                                    |                                                                                                    |                                                                 |               |                                                                  |                                                                                                    | CHIAO JU SEON                 |
| raining News > go 🦲                                                                                                |                                                                                                    |                                                                                      |                                                    |                                                                                                    |                                                                 |               |                                                                  | options 🛩                                                                                                    | last visited 3/3/2            |
|                                                                                                    |                                                                                                    |                                                                                      |                                                    |                                                                                                    |                                                                 |               |                                                                  |                                                                                                    | Change View 🤇                 |
| ials Worldwide Supplier Train                                                                                      | ing survisulum supports In                                                                                                    | tal's Quality Operation                                                              | Sustam concept                                     | s and processor. Do                                                                                                | populing on your I                                              |               |                                                                  | ents for training may yary. For more                                                                                                    | Go                            |
| ation about Materials Quality                                                                                      | & Reliability Supplier Trai                                                                                                    | ning, please send inqui                                                              | res to your Inte                                   | l contact. This site ce                                                                                            | entralizes the qua                                              | lity curricul | um courses so                                                    | you can find and enroll in training                                                                                                    |                               |
| Die to you.                                                                                                    |                                                                                                    |                                                                                      |                                                    |                                                                                                    |                                                                 |               |                                                                  |                                                                                                    | Calendar →go                  |
| re welcome to attend any trai                                                                                      | ining that can help you ali                                                                                                    | gn with Intel or as requ                                                             | iired by your Int                                  | el contact.                                                                                                    |                                                                 |               |                                                                  |                                                                                                    | September 201/<br>www_S_M_T_V |
| Your current assigned and b                                                                                        | ookmarked courses are lis                                                                                                    | ted below.                                                                           |                                                    |                                                                                                    |                                                                 |               |                                                                  |                                                                                                    | 36 31 1 2 3<br>37 7 8 9 1     |
| Training , go                                                                                                    |                                                                                                    |                                                                                      |                                                    |                                                                                                    |                                                                 |               |                                                                  | options 🔫                                                                                                    | 38 14 15 16 1                 |
| uired Self-Assigned Re                                                                                             |                                                                                                    | See Training History                                                                 |                                                    |                                                                                                    |                                                                 |               |                                                                  |                                                                                                    | 40 28 29 30                   |
| arred ben Assigned Ne                                                                                              |                                                                                                    | See training history                                                                 |                                                    |                                                                                                    |                                                                 |               |                                                                  | Rint Report To Excel                                                                                                    | 🗖 today 🔳 🖷                   |
|                                                                                                    |                                                                                                    |                                                                                      |                                                    |                                                                                                    |                                                                 |               |                                                                  |                                                                                                    |                               |
|                                                                                                    | 1 - 5 of 21 itoms                                                                                                    |                                                                                      |                                                    |                                                                                                    |                                                                 |               |                                                                  |                                                                                                    |                               |
| <b>I 1</b> 2 3 4 5 6 7 <b>F</b>                                                                                    | 1 - 5 of 31 items                                                                                                    | Type                                                                                 | Format                                             | Poc On A                                                                                                    | Poc Py                                                          | Notor         | Action                                                           | Rows per page 5 🗸                                                                                                    |                               |
| H 1234567 H :                                                                                                    | 1 - 5 of 31 items<br>Avg.Rating                                                                                                    | Type                                                                                 | Format<br>Virtual                                  | Rec. On *<br>09/04/2014                                                                                            | Rec. By<br>Profile                                              | Notes         | Action                                                           | Rows per page 5 V                                                                                                    |                               |
| ge Control for                                                                                                    | 1 - 5 of 31 items<br>Avg.Rating                                                                                                    | Type<br>InstructorLed                                                                | Format<br>Virtual                                  | Rec. On≜<br>09/04/2014                                                                                             | Rec. By<br>Profile                                              | Notes         | Action<br><b>V</b> Register                                      | Rows per page 5 V                                                                                                    |                               |
| e Control for mbly Materials                                                                                       | 1 - 5 of 31 items Avg.Rating                                                                                                    | Type<br>InstructorLed<br>InstructorLed                                               | Format<br>Virtual<br>Virtual                       | Rec. On A<br>09/04/2014<br>09/04/2014                                                                              | Rec. By<br>Profile<br>Profile                                   | Notes         | Action<br>Register<br>Register                                   | Rows per page 5 V                                                                                                    |                               |
| : IIII234567 II :<br>age Control for<br>mbly Materials<br>urement Capability<br>rrelation                          | 1 - 5 of 31 items Avg.Rating                                                                                                    | Type<br>InstructorLed<br>InstructorLed                                               | Format<br>Virtual<br>Virtual                       | Rec. On A<br>09/04/2014<br>09/04/2014                                                                              | Rec. By<br>Profile<br>Profile                                   | Notes         | Action<br>Register<br>Register                                   | Rows per page 5 V<br>Not Interested<br>Not Interested                                                                                                    |                               |
| E E E E E E E E E E E E E E E E E E E                                                                              | 1 - 5 of 31 items Avg.Rating Avg.Rating Avg. | Type<br>InstructorLed<br>InstructorLed<br>InstructorLed                              | Format<br>Virtual<br>Virtual<br>Virtual            | Rec. On *           09/04/2014           09/04/2014           09/04/2014                                           | Rec. By<br>Profile<br>Profile<br>Profile                        | Notes         | Action<br>Register<br>Register<br>Register                       | Rows per page 5 V<br>Not Interested<br>Not Interested<br>Not Interested                                                                                               |                               |
| e Control for<br>mbly Materials<br>urement Capability<br>rrelation                                                 | 1 - 5 of 31 items Avg.Rating Avg.Rating                                                                                                    | Type       InstructorLed       InstructorLed       InstructorLed       InstructorLed | Format<br>Virtual<br>Virtual<br>Virtual            | Rec. On *           09/04/2014           09/04/2014           09/04/2014           09/04/2014                      | Rec. By<br>Profile<br>Profile<br>Profile<br>Profile             | Notes         | Action  Action  Register  Register  Register  Register  Register | Rows per page 5 V<br>Not Interested<br>Not Interested<br>Not Interested<br>Not Interested<br>Not Interested                                                           |                               |
| ge Control for<br>mbly Materials<br>urement Capability<br>relation<br>to FMO                                       | 1 - 5 of 31 items           Avg.Rating           ★★★★☆☆☆           ★★★★☆☆☆           ★★★★☆☆☆           ★★★★☆☆☆           ★★★★☆☆☆                                                                                                    | Type       InstructorLed       InstructorLed       InstructorLed       InstructorLed | Format<br>Virtual<br>Virtual<br>Virtual<br>Virtual | Rec. On *           09/04/2014           09/04/2014           09/04/2014           09/04/2014           09/04/2014 | Rec. By<br>Profile<br>Profile<br>Profile<br>Profile             | Notes         | Action  Action  Register  Register  Register  Register           | Rows per page 5         Image: Not Interested         Image: Not Interested         Image: Not Interested         Image: Not Interested         Image: Not Interested |                               |
| ge Control for<br>mbly Materials<br>urement Capability<br>relation<br>to FMO<br>ty Operating<br>m Health<br>ssment | 1 - 5 of 31 items       Avg.Rating       ★★★★☆☆       ★★★★☆☆       ★★★★☆☆       ★★★★☆☆       ★★★★☆☆                                                                                                    | Type       InstructorLed       InstructorLed       InstructorLed       InstructorLed | Format<br>Virtual<br>Virtual<br>Virtual<br>Virtual | Rec. On A           09/04/2014           09/04/2014           09/04/2014           09/04/2014           09/04/2014 | Rec. By       Profile       Profile       Profile       Profile | Notes         | Action  Action  Register  Register  Register  Register           | Rows per page 5 V<br>Not Interested<br>Not Interested<br>Not Interested<br>Not Interested                                                                             | ⊠ Click here to               |

1 You can now view the Supplier Training information added to the homepage. Training News is added as well as the list of Recommended Supplier Training.

INte